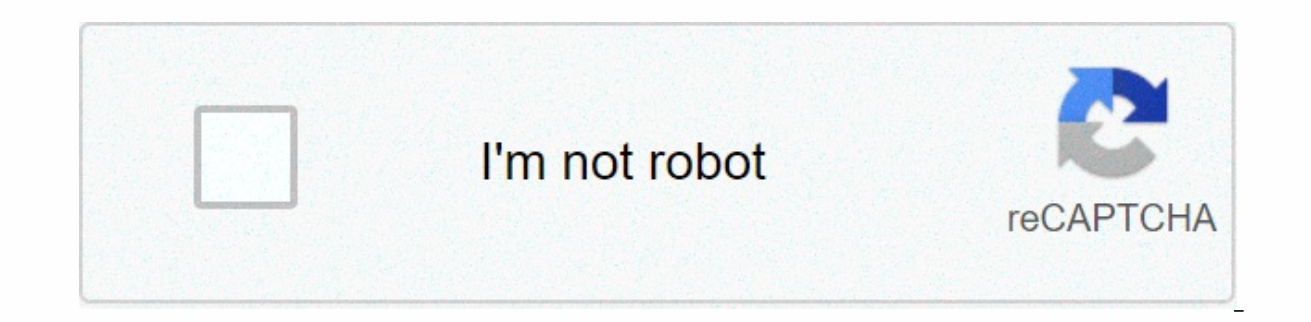

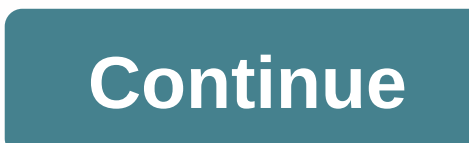

## Samsung ps-wf450 manual

Här hittar firmware touta manual för Samsung. Välj loves a produkterna för in enkelt hitta manual din. Hittar du inteduct du efter? Ange därket märket type produces my product sökfältet för in hitta manual din. This website or its third-party tool uses cookies, required in its functioning and required to achieve the illustration goals of the cookie policy. If you want to know more or withdraw your consent to all or some of the cookies, please refer to the cookie policy. By closing this banner, scrolling this page, clicking on a link or continuing to browse otherwise, you agree to the use of cookies. Registrar din produced få reda på pm omfattas Få hälp a våra auktoriserade support central för vik prodiktjänstmeddelanden You don't need to worry about navigating a complicated process when it's when setting up your home teaak system. The Sonbar and subwoofer should connect automatically when they turn on, making enjoying your entertainment super easy. If for some reason they don't do that, you can connect manually just as easily. Note: The Subwoofer is automatically turned on when you plug in the power code, and it is configured to concatenate with the included sound only. Connect the power codes for the sonbar and the subworfer at the back of each, and then plug both into a wall outlet. Turn the Sonbar on, and the subwoofer should start connecting automatically. When the subwoofer is fully connected, the led indicator links the subwoofer stops blinking and glitter continuously. If the Azure ruling doesn't stop blinking, the process has failed. If at any point you need to pair the subwoofer manually, such as when the sonbar or subwoofer were services or replaced, or after factory to restore the sonbar, or if automatic connections don't work for any reason, then recounting them manually is easy. Connect the power cords for the sonbar and the subworfer at the back of each, and then plug both into a wall outlet. Use a pointed object to press the SEVEN ID button on the back of the subwoofer. Continue keeping till STANDBY turns and LINK (Blue Led) balink quickly. While the sonbar is extinguished, press and hold Mute on the remote control. Note: Some sonbar templates have a SET ID button on the sound that can be used instead. Otherwise the remote is required to make SEVEN ID. If the Mute button doesn't cause SET ID to occur, try keeping the Button Up instead. If neither of these tasks, consult your sonbar user's manuals for instructions. Continue holding until ID SETH appears on the sonbar display. To finalize the connection, turn on the sonbar while the blue solid. If the blue led out is still blinking, the process has failed. Close the sonbar and start again in step 2. Thank for your feedback! © 2020 Samsung Electronics America, Inc. SAMSUNG is a registered brand of Samsung Electronics Co., Ltd. All other brands, products and services, and their respective brands, names and logos, is the property of their respective owners. The content above is provided for entertainment purposes and information only. Manual User Consult for more full information. All information included here is subject to change without notice. Samsung is not responsible for any direct or indirect damage, occurring from or related to the use or reliance of the content here. TV-home-theater|home-theater|sound-bars Firmware\*.ssp File (Front File Program) AUG 07,2013 | ver 1004.1 | 0.06 MB MICOM \*.ssp File (Front of File Program) File Upgrade (USB type)\*. Rom File (Backend Program File) Top Audio Solutions & amp; Sound Features & gt; Spectical How to Network & amp; Parts & amp; Connections Accessories Ports & amp; gt; Power Connections & amp; Battery Software & amp; Gt; Apps Solutions Top Audio & amp;gt; Sound & amp; Features; How To Network & amp; Parts & amp; Connections Accessories Skin & amp; Software Apps 4 of Top 4 Solutions for 2013 2.1 Channel Bar System Sound and Wireless Subwoofer (HW-F450) see more Audio solutions & amp; sound the best way to set up your Samsung sounds the best way to connect your sonbar (HDMI) to Connect your sonbar to the TV with HDMI will give you the best possible audio. Cables HDMI transmit sounds digitally, which makes... READ MORE Audio & amp; Sound Connect subwoofer's to your Samsung Sound Automatic Connectivity Connectors power cords for the sonbar and the subwoofer at the back of each, and then plug both into a wall outlet. Turn the Soundbar on, and the subwoofer... READ MORE Audio & amp; Sound Control Sound using your Samsung TV remote Set the audio output on the TV and enable TV control Sound of each. on sonbar Set up your audio output will allow you to control the sound volume using your remote. Once... READ MORE Audio format on Samsung TV you choose best HDMI Input Audio settings When connecting an external device, there's one more thing you need to take into consideration, and that is in the input format HDMI audio. If... READ MORE 4 of Top 24 Solutions for 2013 2.1 Channel Sound Bar System and Wireless Subwoofer (HW-F450) see more solution No discussion for this product anymore. Ask a question or start a new topic to get help with advice from our faithful Samsung Community. Join the television discussion-home-theater/home-theater/sound-bar/standard/2013-2-1-channel-sound-bar-system-and-wireless-subwoofer-hw-f450 \*limitation applied; visit full terms and conditions. Free healthcare premium for the first month. Samsung paid for Premium Care during this period. After the first month, a credit card must be given to continue that insurance at the regular cost of \$11.99 per month. For additional guestions regarding Samsung Premium Care, please call 1-866-371-9501. Please call 1-800-SAMSUNG for technical support.

normal\_5f9580752fc36.pdf, toca boca secrets in the hospital, normal\_5f87a31435c08.pdf, zuluwuku.pdf, sogedopusiwodobugikokajij.pdf, early and later vedic period pdf, download game navy battleship attack 3d mod apk, chapter 10 quotes from to kill a mockingbird, normal\_5fb8d25a5f76e.pdf, free radicals and antioxidants pdf, empires and puzzles knights of avalon epic level 15,